# COME CREARE UNA GOOGLE CLASSROOM DALL' ACCOUNT ISTITUZIONALE

Cliccare sui 9 pallini difianco all' icona account

Selezionare classroom (scorrendo verso il basso)

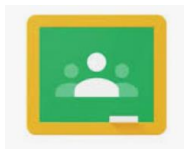

## Cliccare sul segno "+" a destra per creare la classe

#### Poi cliccare su "CREA CORSO"

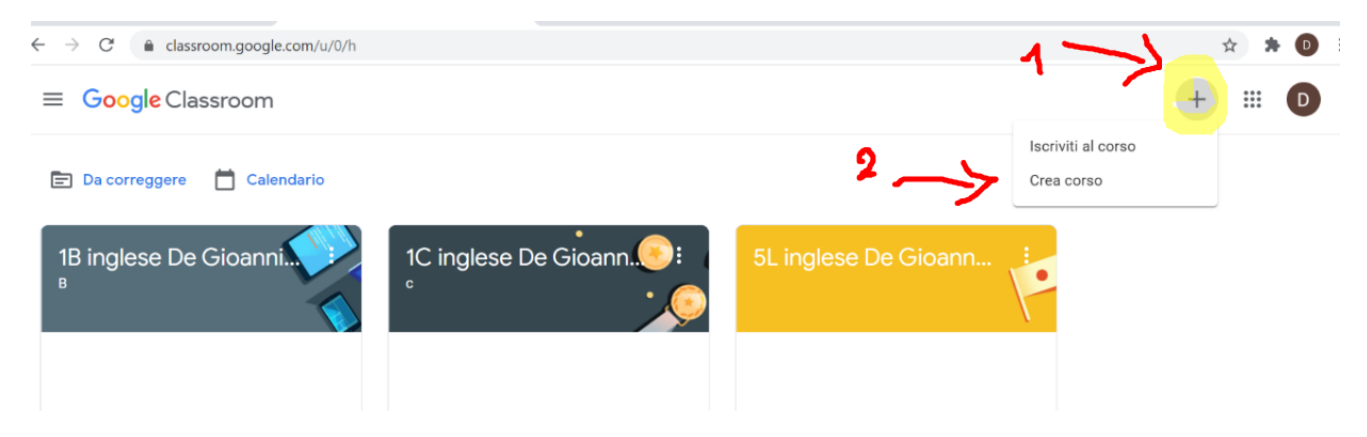

### Entrare sul proprio account istituzionale ......@liceidibra.cloud

#### Si apre questa tendina

| Crea corso             |     |       |      |
|------------------------|-----|-------|------|
| Nome corso (richiesto) |     |       |      |
| Sezione                |     |       |      |
| Materia                |     |       |      |
| Stanza                 |     |       |      |
|                        | Anr | iulla | Crea |

Inserire nome della classe materia e docente ( esempio 1Z INGLESE DE GIOANNINI)

Poi cliccare in basso a destra su "CREA"

Quando appare la nuova classe creata, cliccando su codice corso appare la seguente finestra.

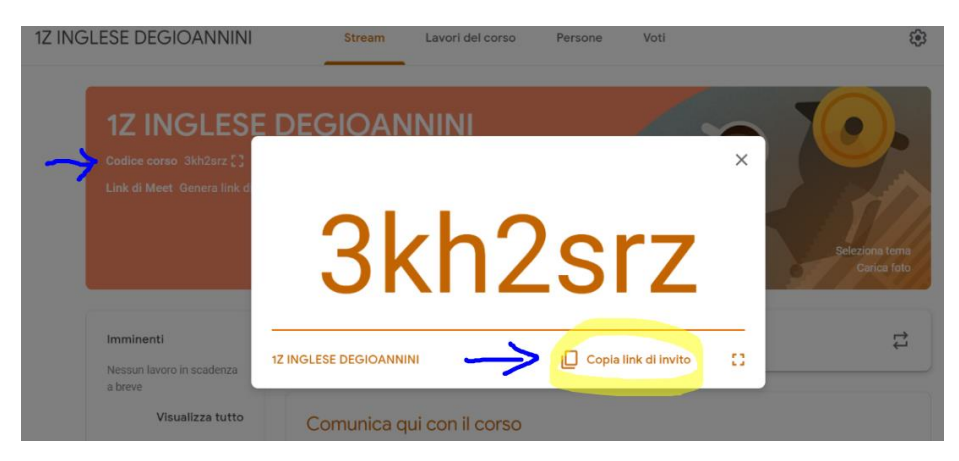

Cliccando su "COPIA LINK DI INVITO" in basso si ottiene il link della CLASSROOM da inviare agli studenti, che si iscriveranno alla classe del docente usando il loro account del liceo (@liceidibra.cloud)

Cliccando su "GENERA LINK DI MEET" si ottiene il link per la classe, da cui fare lezione a distanza.

Gli alunni iscritti alla classroom lo vedono immediatamente ed entrano in autonomia nella classe.

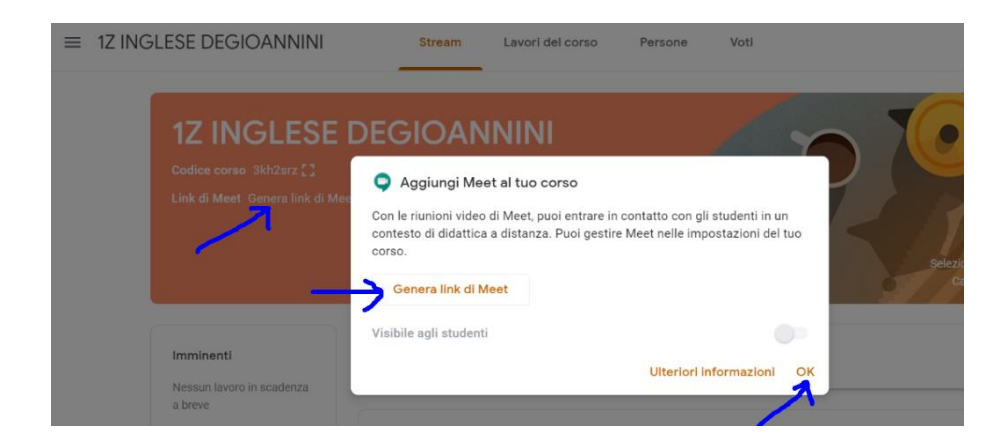

## Cliccando su "SALVA" si ottiene il link

| ≡ 1Z ING | GLESE DEGIOANNINI                                                              | Stream | Lavori del corso |
|----------|--------------------------------------------------------------------------------|--------|------------------|
|          | 1Z INGLESE D<br>Codice corso 3kh2srz []<br>Link di Meet https://meet.google.cc | EGIOAN |                  |
|          | ~                                                                              |        |                  |

COPIARE IL LINK DI MEET SUL REGISTRO ELETTRONICO IN AGENDA

| Tipologia Compiti v                            | Materia LINGUA E CULTURA~                           |
|------------------------------------------------|-----------------------------------------------------|
| (Si può digitare l'orario nella casella di tes | to, non è obbligatorio scegliere dal menu a tendina |
| DAL: 2020                                      | AL: 2020                                            |
| TUTTA LA GIORNATA                              |                                                     |
| Ouesta Parte sarà                              | visibile anche dalle famiglie e studenti            |